# ىل ع TLS ل تاداەشلا دادعإ ليلد عاشنا ESA ىلى ESA تايوتحمل

<u>ةمدق مل ا</u> <u>ةيساسألا تابلطتملا</u> تابلطتملا ةمدختسملا تانوكملا <u>ةىساساً تامولعم</u> <u>ةىفىظو تابلطتمو ةماع ةرظن</u> <u>ةصاخلا كتداهش رضحاً</u> <u>قىلاحلا قداەشلا ئىدجت</u> <u>ایتاذ ةعقوملا تاداهشلا رشن</u> CSR و ايتاذ ةعقوم ةداهش ءاشنا <u>قدصم عجرم يلا ايتاذ ةعقوملا ةداهشلا ريفوت</u> ESA <u>يلا ةعقوملا ةداەشلا لىمحت</u> <u>ESA تامدخ عم مادختسالل ةداهشلا دىدحت</u> دراولI TLS رداص لI TLS **HTTPS LDAPs** <u>URL ةىفصت</u> ایطایتحا (تاداهشلا) قداهشلاو زاهجلا قئیهت خسن <u>دراولا TLS طیشنت</u> <u>رداصلا TLS طىشنت</u> ESA ةداەشل ئطاخلا نىوكتلا ضارغاً <u>ةحصلا نم ققحتلا</u> <u>بيو ضرعتسم مادختساب TLS نم ققحتلا</u> <u>ِثلاثلاً فرطلاً تاوداً مادختسات TLS نم ققحتلاً </u> اهحا<u>لصاو ءاطخألا فاشكتسا</u> <u>ةطسوتملا تاداهشلا</u> <u>بولطملا TLS لاصتا لشف ةصاخلا تامالعالا نىكمت</u> <u>دىربلا تالجس ىف ةحجانلا TLS لاصتا تاسلج عقوم دىدحت</u> <u>ةلص تاذ تامولعم</u>

## ەمدقملا

يف مكحتلا مئاوق طيشنتو TLS عم مادختسالل ةداهش ءاشنإ ةيفيك دنتسملا اذه حضوي Cisco ىلع امحالصاو ءاطخألا فاشكتسأ ءاطخأ فاشكتساو ةرداصلا / ةدراولا (TLS) لوصولا ESA.

## ةيساسألا تابلطتملا

تابلطتملا

دنتسملا اذهل ةصاخ تابلطتم دجوت ال.

#### ةمدختسملا تانوكملا

ةنيعم ةيدام تانوكمو جمارب تارادصإ ىلع دنتسملا اذه رصتقي ال.

ةصاخ ةيلمعم ةئيب يف ةدوجوملا ةزهجألا نم دنتسملا اذه يف ةدراولا تامولعملا ءاشنإ مت. تناك اذا .(يضارتفا) حوسمم نيوكتب دنتسملا اذه يف ةمدختسُملا ةزهجألاا عيمج تأدب رمأ يأل لمتحملا ريثأتلل كمهف نم دكأتف ،ليغشتلا ديق كتكبش.

## ةيساسأ تامولعم

ىل قات تم ينورتكلإلا ديربلا لئاسر لاسرال ةيصوصخلا ESA ىلع TLS قيبطت حيتي ةمدخ نم صاخ حاتفمو ةداهش داريتساب لوؤسملل حمسي وهو .ريفشتلا لالخ نم قطقن ايتاذ ةعقوم ةداهش مادختسإ وأ (CA) قدصملا عجرملا.

معدي Cisco AsyncOS معدي القن لوكوتوربل *STARTTLS* قحلم ينورتكلإلاا ديربلاا نامأل SMTP) (*SMTP رمع*دي *TLS*).

. TLS، ىلإ عجرا RFC لوح تامولعملا نم ديزم ىلع لوصحلل :**حيملت** 

ةعومجملا ىوتسم ىلع تاداەشلا تيبثت ةيفيك دنتسملا اذە حضوي :**قظحالم** زاەجلا ىوتسم ىلع تاداەشلا قيبطت نكمي .ESA ىلع *ةيزكرملا قرادإلا* ةزيم مادختساب متي ،ىرخأ ةرم ەتفاضإ تمت مث ةعومجملا ماظن نم زاەجلا قلازا تمت اذا ،كلذ عمو ،اضيأ .زاەجلا ىوتسم ىلع تاداەشلا دقف

#### ةيفيظو تابلطتمو ةماع ةرظن

بابسألا هذه نم يأل زاهجلا ىلع ايتاذ ةعقوم ةداهش ءاشنإ لوؤسملا ديري:

- ا ةدراولا تاثداحملا الك) TLS مدختست يتلا ىرخألا MTAs عم SMTP تاثداحم ريفشتل (قرداصلاو).
- ربع (GUI) ةيموسرلا مدختسملا ةمجاو ىلإ لوصولل زامجلا ىلع HTTPS قمدخ نيكمتل HTTPS.
- اذإ ،(LDAPs) نزولا ةفيفخ ليلدلا ىلإ لوصولا تالوكوتوربل ليمع ةداهشك مادختسالل ليمع ةداهش بلطتي LDAP مداخ ناك.
- جمانربو زاهجلا نيب نمآلا لاصتالاب حامسلا لجأ نم Enterprise Manager تانايبلا نادقف ةيامحل DLP).
- جماربلا نم ةمدقتملا ةيامحلا تاديدهت ةكبش زاهجو زاهجلا نيب نمآلا لاصتالاب حامسلل نم (AMP) قراضلا Cisco.

. TLS تالاصتإ ءاشنإل اهمادختسإ نكمي حاضيإ ةداهشب اقبسم ائيهم ESA يتأي

.ەنم ققحتلا ن<sup>ي</sup>مي لاصتا ريفوت عيطتست ال اەنأب

نسحملا ينورتكلإلا ديربلا ةداهش وأ ،X.509 ةداهش ىلع لوصحلاب Cisco يصوت ةداهشلا نوكت .*يشتاباً* قداهشب اضيأ اهيلا راشيو .(CA) قدصم عجرم نم (PEM) قيصوصخلل ةعقوملا ةداهشلا نأل ايتاذ ةعقوملا ةداهشلا ىلع اهيف ابوغرم قدصملا عجرملا نم ةدراولا نكمي الاصتا رفوت نأ نكمي ال يتلاو ،اقباس ةروكذملا حاضيإلا ةداهشل قلثامم ايتاذ .هنم ققحتلا

ما قداهش قيسنت ديدجت مت :**قظحالم** PEM تداهش قيسنت ديدجت مت : تيبثت لثم) قماعلا قداهشلا يلع طقف يوتحي نأ نكمي قيواح قيسنت وه PEM Apache تيمضتل ،قلماك تاداهش قلسلس وأ (CA */etc/ssl/certs* تاداهش تافلمو Apache ديربلل قلشاف توفلمو *PEM* مسالا. رذجلا تاداهش و صاخلا حاتفملو ماعلا ديربلل قلشاف ققيرط نم *PEM* مسالا. رذجلا تاداهشو صاخلا حاتفملاو ماعلا base-قمجرت وهو اطشن لازي ال همدختسأ يذلا قيواحلا قيسنت نكلو ،نمآلا ينورتكل

#### ةصاخلا كتداهش رضحأ

ةداەشلا نوكت نأ وە بلطتملا نإف ،كلذ عمو ،ESA ىلع كصيخرت داريتسإ رايخ رفوتي ابلاغ نولوؤسملا يوتحي ال .صاخلا حاتفملا قيسنتلا اذه نمضتي .*PKCS#12* قيسنتب ESA ىلع ةداەشلا ءاشنإب Cisco يصوت ،ببسلا اذەل .قيسنتلا اذەب ةرفوتم تاداەش ىلع CA. ةطساوب حيحص لكشب اەعيقوتو

#### ةيلاحلا ةداەشلا ثيدحت

*ايتاذ ةعقوملا تاداەشلا رشن* مسق يطختب مقف ،لعفلاب ةدوجوم ةداەش ةيحالص تەتنا اذا ةدوجوملا ةداەشلا عيقوت دعاو دنتسملا اذەب.

ينور<u>تكلالا دېربلا ناماً زامچې صاخلا</u> Cisco دنټسم <u>ېف قدامش دېدچت</u> عجار :**حيملت** ليصافټلا نم ديزم ىلع لوصحلل.

## ايتاذ ةعقوملا تاداهشلا رشن

ريفوتو ،(CSR) ةداەش عيقوت بلطو ايتاذ ةعقوم ةداەش ءاشنإ ةيفيك مسقلا اذه حضوي ةداەشلا ديدحتو ،ESA ىلإ ةعقوملا ةداەشلا ليمحتو ،عيقوتلل CA ىلإ ايتاذ ةعقوم ةداەش (ەتاداەش) ەتداەشو زاەجلا نيوكتل يطايتحالا خسنلاو ،ESA تامدخ عم مادختسالل.

#### CSR و ايتاذ ةعقوم ةداهش ءاشنإ

رمألا لخدأ ،رماوألا رطس ةهجاو ربع ايتاذ ةعقوم ةداهش ءاشنإل certconfig.

ةيموسرلا مدختسملا ةهجاو نم ايتاذ ةعقوم ةداهش ءاشنإل

- 1. (GUI) ةيموسرلا مدختسملا ةهجاو نم **ةداهش ةفاضإ < تاداهشلا < ةكٻشلا** ىلإ لقتنا زاهجلل.
- ايتاذ ةعقوم ةداەش ءاشنإ قلدسنملا ةمئاقلا ىلع رقنا .2.

ةەجاول فيضملا مسا قباطي *عئاشلا مسالا* نأ نم دكأت ،ةداەشلا ءاشنإب موقت امدنع ميلستلا ةەجاول فيضملا مسا قباطي ەنأ وأ ،عامتسالا. نمض اەنيوكت مت يتلاو تصنملاب اەطبر متي يتلا ةەجاولا يە *عامتسالا* ةەجاو اەنيوكت متي مل ام ،ايئاقلت *ميلستلا* ةەجاو ديدت متي.**نيعمتسملا < ةكبشلا** رمالا مادختساب (CLI) رماوألا رطس ةەجاو نم حيرص لكشب

ة الثلار مانعلا ةقباطم نم قَوَّحت ،ەنم قَوَّحتلل لباق دراو لاصتال قبسنلاب .3 ةيلاتلا

MX لجسل (DNS) لاجمال مسا ماظنب صاخلا فيضمال مسا

عئاشلا مسالا

ةەجاولا فيضم مسا

ةيلباقب قلعتي اميف TLS تالاصتإ ىلع ماظنلا فيضم مسا رثؤي ال :**قظحالم** مدختسملا ةهجاو نم ىنميلا ايلعلا ةيوازلا يف ماظنلا فيضم مسا ضرع متي .ققحتلا رمأ جارخإ نم وأ ،زاهجلاب ةصاخلا (GUI) قيموسرلا

،تاوطخلا هذه لمتكت مل اذإ .CSR ريدصت لبق **اهمازتلاو** كتارييغت **لاسرا** ركذت :**ريذحت** عجرملا نم ةعقوملا ةداهشلل نكمي الو ،زاهجلا نيوكتب مزتلت ال ةديدجلاً قداهشلا ناف اهيلع اهقيبطت وأ لعفلاب قدوجوم قداهش عيقوت قدصملاً.

#### قدصم عجرم ىلإ ايتاذ ةعقوملا ةداەشلا ريفوت

عيقوتلل قدصم عجرم ىلإ ايتاذ ةعقوملا ةداەشلا لاسرال:

< **ةداەشلا مسا < تاداەش <** PEM قيسنتب **ةكبش** يف يلحم بساح ىلإ CSR ظفحا .1 ةدا<mark>ەشلا عيقوت بلط ليزنت</mark>.

.عيقوتلل هيلع فرعتم قدصم عجرم ىلٍ اهؤاشنٍا مت يتلا ةداهشلا لاسراٍ .2

.ةطيسولا ةداەشلا ىل ةفاضإلاب ،X.509/PEM/Apache قيسنتب ةداەش بلطا .3 قيسنتب ةداەش ءاشنإب كلذ دعب قدصملا عجرملا موقي PEM.

يف <u>قدصملا عجرملا</u> لاقم عجار ،قدصملا عجرملا يدوزمل ةمئاق ىلع لوصحلل :**ةظحالم** ايديبيكيو.

#### ESA ىلإ ةعقوملا ةداەشلا ليمحت

ةهجاو وأ IP ةهجاول HTTPS ةمدخ وأ صاخ وأ ماع لﺉاسر عزوم عم ةداهشلا مادختسإ كلذ دعب نكميو LDAP ـ الاصتإ عيمج وأ LDAP ـ .

ESA: ىلإ ةعقوملا ةداەشلا ليمحتل

وأ ،PEM قيسنت مدختسي همالتسإ مت يذلا هب قوثوملا ماعلا صيخرتلا نأ نم دكأت .1

:ةعقوملا ةداەشلا ليمحت .2

.**تاداەشلا < ةكېشلا** ىلا لقتنا

عيقوتلل قدصملا عجرملا ىلإ اهلاسرا مت يتلا ةداهشلا مسا ىلع رقنا.

ةكبشلا نيزخت ةدحو وأ يلحملا زاهجلا ىلع دوجوملا فلملا ىلإ راسملا لخدأ.

نكمي .ةيلاحلا ةداەشلا لدبتست اەنإف ،ةديدجلا ةداەشلا ليمحتب موقت امدنع :**قظحالم** ايتاذ ةعقوملا ةداەشلاب ةطبترم ةطيسو ةداەش ليمحت اضيأ.

.ةعقوملا ةداەشلا ليمحت دعب اەمازتلاو تارىيغتلا **لاسرا** ركذت :**رىذحت** 

#### ESA تامدخ عم مادختسالل ةداەشلا ديدحت

يتلا تامدخلل اهمادختسإ نكمي ،ESA ىلإ اهليمحتو اهعيقوتو ةداهشلا ءاشنإ دعب نآلا ةداهشلا مادختسإ بلطتت.

#### دراولI TLS

:ةدراولا TLS تامدخل ةداهشلا مادختسال ةيلاتلا تاوطخلا لمكأ

- . **نيعمتسملاً < ةكبشلاً** ىلإ لقتناً .1
- .يغصملا مسا قوف رقنا .2
- . *قداەشلا* ةلدسنملا ةمئاقلا نم ةداەشلا مسا ددح.
- 4. **لااسرا** ىلع رقنا.
- .نييفاضإ نيعمتسم يأل ةجاحلا بسح 4 ىلإ 1 نم تاوطخلا ررك .5
- .تارييغتلا ذيڧنتب **مق** .6

#### رداصلا TLS

ةرداصلا TLS تامدخل ةداهشلا مادختسال ةيلاتلا تاوطخلا لمكأ:

- .**ةەجولا يف مكحتلا رصانع < ديربلا تاسايس** ىلا لقتنا .1
- .*ةيمومعلا تادادعإلا* مسق يف **..ةيمومعلا تادادعإلا ريرحت** ىلع رقنا .2
- . *قداەشلا* ةلدسنملا ةمئاقلا نم ةداەشلا مسا ددح.
- 4. **لاسرا** ىلع رقنا.

#### .تارييغتلا ذيڧنتب **مق** .5

#### HTTPS

:HTTPS تامدخل ةداەشلا مادختسال ةيلااتلا تاوطخلا لمكأ

- .**IP تامجاو < ةكٻشلا** ىلإ لقتنا .1
- .ةەجاولا مسا ىلع رقنا .2
- 3. *ما*ا *قداەشل* ةلدسنملا ةمئاقلا نم ةداەشلا مسا ددح HTTPS.
- 4. **لاسرا** ىلع رقنا.
- .ةيفاضإ تاهجاو يأل ةجاحلا بسح 4 ىلإ 1 نم تاوطخلا ررك .5
- .تارييغتلا ذيڧنتب **مق** .6

#### LDAPs

LDAPs: لا ل ةداەشلا تلمعتسا steps in order to اذه تمتأ

- 1. **الظنال ةرادإ** ىل لقتنا الماك LDAP.
- .مسق *دادعإ ةيلمع لماش LDAP لا* يف **..دادعإ ةيلمع ررحي** ةقطقط .2
- 3. *ةداەشلا* ةلدسنملا ةمئاقلا نم ةداەشلا مسا ددح.
- 4. **لاسرا** ىلع رقنا.
- .تارييغتلا ذيڧنتب **مق** .5

#### URL ةيفصت

:URL ةيفصت ةداهش مادختسال

- . رماوألا رطس ةەجاو يف webSecurityConfig رمألا لخدأ.
- : ةبلاطملا هذه ىلإ لوصولا دنع Y ديدحت نم دكأت .رمألا تابلاطم ربع ةعباتملاب مق .2

Do you want to set client certificate for Cisco Web Security Services Authentication? 3. مداهشلاب نرتقملا مقرلاً ددح.

.نيوكتلا تارييغت ذيفنتل commit رمألا لخدأ .4

#### ايطايتحإ (تاداەشلا) ةداەشلاو زاەجلا ةئيەت خسن

لمتكملا ةداەشلا لمع ىلع زاەجلا نيوكت يوتحي .تقولا اذە يف زاەجلا نيوكت ظفح نم دكأت اقبسم ةفوصوملا تايلمعلا ربع ەقيبطت مت يذلا.

دربم ليكشت ةادألا تذقنأ steps in order to اذه تمتأ

- 1. <mark>ضرعل يلحملا رتويبمكلا ىل فلملا ليزنت < نيوكتلا فلم < ماظنلا ةرادا ىل لقتنا.</mark> ظ**فح وأ**
- :ةداەشلا ريدصت .2

.**تاداەشلا < ةكېشلا** ىلإ لقتنا

.**ةداەشلا ريدصت** ىلع رقنا

اەريدصت دارملا ةداەشلا ددح.

ةداەشلا فلم مسا لخدأ.

ةداەشلا فلمل رورم ةملك لخدأ.

.**ردصي** ةقطقط

ةكبش زاهج وأ يلحم زاهج ىلإ فلملا ظفحب مق.

ىلا ةدوعلل **رمألا ءاغلا** ىلع رقنا وأ تقولا اذه يف ةيفاضإ تاداهش ريدصت نكمي **تاداهشلا** عقوم < **ةكبشلا**.

فلملا ئشني يذلاو ،PKCS#12 قيسنتب ةداەشلا ةيلمعلا ەذە ظفحت :**ةظحالم** رورملا ةملك ةيامح مادختساب ەظفحيو.

## دراولا TLS طيشنت

طيشنتل (GUI) ةيموسرلا مدختسملا ةهجاوب لاصتالاب مق ،قدراولا تاسلجلا عيمجل TLS طيشنتل مت يذلا دراولا ديربلا عمتسمل **ديربلا قفدت تاسايس < ديربلا تاسايس** رتخاو ،بيولل :قيلاتلا تاوطخلا لمكأ مث ،هنيوكت

- ا،اەل جەنلا ليدعت بجي ءاغصإ ةدحو رتخاً .1
- . ەريرحتل جەنلا مساب صاخلا طابترالا قوف رقنا.
- 3. *ىوتسم نييعتل ەذە ةقداصملاو ريفشتلا* تارايخ دحأ رتخأ ،*نامألا تازيم* مسق يف *عمتسملاو ديربلا قفدت جەنل بول*طم*ل*ا:

.TLS مادختسإ متي ال ،رايخلا اذه رايتخإ دنع - **فاقيإلا ديق** 

،كللذ عمو .ESA ىلإ ديعبلا MTA نم ضوافتلا TLS نكمي ،رايخلا اذه رايتخإ دنع - **لضفم**، *يف* SMTP ةلماعم رمتست ،(*220* ةباجتسإ مالتسإ لبق) دعب نع MTA ضوافتت مل اذإ نم أشنت ةداهشلا تناك اذإ امم ققحتلل ةلواحم يأ ءارجإ متي ال .(قرفشملا ريغ) ولخلا ةلماعم دوعت نلف ،220 ةباجتسإ يقلت دعب أطخ ثدح اذإ .ەب قوثوم قدصم عجرم SMTP ةلماعم دوعت نلف ،220 ماجتس عجرم .صنلا حسم ىلإ

مل ESA. ىلإ ديعبلا MTA نم TLS ىلع ضوافتلا نكمي ،رايخلا اذه رايتخإ دنع - **بولطم** يأ لاسرا متي نلف ،ضوافتلا لشف اذإ .لاجملا ةداهش نم ققحتلل ةلواحم ةيأ ءارجإ متي ربع ديربلا ميلست متيسف ،ضوافتلا حجن اذإ .لاصتالا لالخ نم ينورتكلإ ديرب .ةرفشم لمع ةسلج

- 4. ل**اسرا** ىلع رقنا.
- اذإ ،تقولا اذه يف يرايتخإ قيلعت ةفاضإ كنكمي .**تارييغتلا ذيفنت** رزلا قوف رقنا .5 ابولطم كلذ ناك.

.تارييغتلا ظفحل **تارييغتلا ذيفنت** قوف رقنا .6

اەترتخإ يتلا TLS تادادعإ مادختساب يغصملاب صاخلا ديربلا قفدت جەن ثيدحت نآلا متي.

لام نم ةعومجم ديدحت نم لصي نأ دراولا تاسلجل TLS طشن steps in order to اذه تمتأ

- < **ديربلا تاسايس** رتخاو بيولا ربع (GUI) ةيموسرلا مدختسملا ةمجاوب لاصتال ب مق .1 ع**لع قماع قرظن** HAT.
- .ةبسانملا "نيلسرملا ةعومجم" ىلإ (لسرملا) لسرملاب صاخلا IP/FQDN ةفاضإ .2
- تمق يتلا نيلسرملا ةعومجمب نرتقملا ديربلا قفدت جەنل TLS تادادعإ ريرحت .3 ةقباسلا ةوطخلا يف اەليدعتب.
- 4. **لاسرا** ىلع رقنا.
- اذإ ،تقولا اذه يف يرايتخإ قيلعت ةفاضإ كنكمي .**تارييغتلا ذيفنت** رزلا قوف رقنا .5 ابولطم كلذ ناك.

تارييغتلا ظفحل **تارييغتلا ذيفنت** قوف رقنا .6. اەترتخإ يتلا TLS تادادعإب نيلسرملا ةعومجمل ديربلا قفدت جەن ثيدحت نآلا متي.

ESA ةجلاعم ةيفيك لوح تامولعملا نم ديزم ىلع لوصحلل قلاقملا هذه ىلإ عجرا :**حيملت** <u>SESA يف قداهشلا نم ققحتلل قيمزراوخلا يه ام</u> :TLS نم ققحتلل

### رداصلا TLS طيشنت

ةيموسرلا مدختسملا ةهجاوب لـاصتالاب مق ،قرداصلا لمعلا تاسلجل TLS طيشنت لـجأ نم (GUI) تاوطخلا لـمكأ مث ،**قهجولا يف مكحتلا رصانع < ديربلا تاسايس** رتخاو ،بيولل:

- ....**ةياغ فيضي** ةقطقط .1
- .ةەجولا لاجم ةفاضإ .2
- 3. الا عون نيكمتل تارايخلا هذه دحأ رتخاو ةلدسنملا ةمئاقلا رقنا *،TLS معد* مسق يف ەنيوكت متيس يذلا:

none - ةەجاولاا نم ةرداصلا تالاصتالل TLS ىلع ضوافتلا متي ال ،رايخلا اذه رايتخإ دنع . لاجملل MTA ىلإ.

ت (تآ) MTA ىلإ ESA ةەجاو نم TLS ىلع ضوافتلا متي ،رايخلا اذە رايتخإ دنع - **بولطم** نلف ،ضوافتلا لشف اذإ .لاجملا ةداەش نم ققحتلل ةلواحم ةيأ ءارجإ متي مل .لاجملل ميلست متيسف ،ضوافتلا حجن اذإ .لاصتالا لللخ نم ينورتكلإ ديرب يأ لاسرا متي .قرفشم لمع ةسلج ربع ديربلا

ةسلج ربع ديربلا ميلست متي .ةداەشلا نم ققحتلا متيو TLS ىلع ضوافتلا متي ةرفشم لمع.

ربع ديربلا ميلست متي .ةداەشلا نم ققحتلا متي مل نكلو ،TLS ىلع ضوافتلا متي ةرفشم لمع ةسلج.

ديربلاا ةلااسر ميلست متي .قداەشلا نم ققحتلا متي ملو ،TLS لاصتا ءارجإ متي مل يداع صنب ينورتكلإلا Required-Verify يداع صنب ينورتكلإلا مذه يفو .لاجملا قداەش نم ققحتلا بلطتيو ،لاجملل (تاقافتالا) MTA يل ESA نم قنكمم قثالثلا جئاتنلا ەذە نإف ،قلاحلا

ةلااسر ميلست متي .ةداەشلا نم ققحتلا متيو ،TLS لاصتا ىلع ضوافتلا متي ةرفشم ةسلج ربع ينورتكلإلا ديربلا.

عجرم ةطساوب ةداەشلا نم ققحتلا متي ال نكلو ،TLS لاصتا ىلع ضوافتلا متي ديربلا ميلست متي مل .ةقث قدصم.

ديربلا ميلست متي مل نكلو ،TLS لاصتا ىلع ضوافتلا متي ال. ةەجولا لاجملل *ةەجولا مكحت رصانع* ىلإ ةبولطم ةيفاضإ تارىيغت يأ ءارجإب مق .4.

- .ل**اسرا** ىلع رقنا .5
- اذإ ،تقولاا اذه يف يرايتخإ قيلعت ةفاضإ كنكمي .**تارييغتلا ذيفنت** رزلا قوف رقنا .6 ابولطم كلذ ناك.
- .تارييغتلا ظفحل **تارييغتلا ذيفنت** قوف رقنا .7

## ESA ةداەشل ئطاخلا نيوكتلا ضارعأ

مزليسف ،لسرملا نم ابولطم TLS نم ققحتلا ناك اذإ نكلو ،ايتاذ ةعقوم ةداهشب TLS لمعي ةعقوم CA ةداهش تيبثت.

. ESA ىلع ةعقوم CA ةداەش تيبثت نم مغرلا ىلع TLS نم ققحتلا لشفي نأ نكمي

.ققحتلا مسق يف ةدوجوملا تاوطخلا لالخ نم ةداهشلا نم ققحتلاب ىصوي ،تالاحلا هذه يف

## ةحصلا نم ققحتلا

#### بيو ضرعتسم مادختساب TLS نم ققحتلا

م<u>دختسماا ةمجاول HTTPS قم</u>دخ ىلع ةداەشلا قيبطتب مق ،ةعقوملا CA قداەش نم ققحتلل <u>مدختسماا ةمجاول HTTPS قم</u>دخ ىلع موس<u>رلا</u>

اذإ .كيدل بيولا ضرعتسم يف ESA ل (GUI) ةيموسرلا مدختسملا ةمجاو ىلإ لقتنا ،كلذ دعب ريغ لكشب ةديقم نوكت ةدامشلا نإف ،<u>https://youresa</u> ىلإ لاقتنالا دنع تاريذحت كانه تناك ةطيسو ةدامش دوجو مدع لثم ،حيحص.

#### ثلاثلا فرطلا تاودأ مادختساب TLS نم ققحتلا

ثيح لئاسرلا عزوم ىلع اەرابتخإ متيس يتلا ةداەشلا قيبطت نم دكأت ،رابتخالا لبق دراولا ديربلا كب صاخلا زاەجلا ىقلتي.

نم ققحتلل <u>SSL-Tools.net</u>و <u>CheckTLS.com</u> لثم ثلاثا فرطلا تاودأ مادختسإ نكمي ةداەشلل بسانملا لسلستلا.

#### TLS-Verify حاجنل CheckTLS.com جارخإ لااثم

| CheckTLS Confidence Factor for "postmaster@cisco.com": 100 |      |              |               |              |                     |                   |              |              |  |
|------------------------------------------------------------|------|--------------|---------------|--------------|---------------------|-------------------|--------------|--------------|--|
| MX Server                                                  | Pref | Answer       | Connect       | HELO         | TLS                 | Cert              | Secure       | From         |  |
| alln-mx-01.cisco.com<br>[173.37.147.230:25]                | 10   | OK<br>(41ms) | OK<br>(422ms) | OK<br>(50ms) | <b>OK</b><br>(48ms) | OK<br>(450ms)     | OK<br>(58ms) | OK<br>(41ms) |  |
| rcdn-mx-01.cisco.com<br>[72.163.7.166:25]                  | 20   | OK<br>(41ms) | OK<br>(260ms) | OK<br>(42ms) | OK<br>(41ms)        | <b>OK</b> (446ms) | OK<br>(43ms) | OK<br>(42ms) |  |
| aer-mx-01.cisco.com<br>[173.38.212.150:25]                 | 30   | OK<br>(80ms) | OK<br>(484ms) | OK<br>(81ms) | OK<br>(79ms)        | OK<br>(548ms)     | OK<br>(80ms) | OK<br>(81ms) |  |
| Average                                                    |      | 100%         | 100%          | 100%         | 100%                | 100%              | 100%         | 100%         |  |

| ЛС          | // email / test To:                                                                                                    | Vis |
|-------------|----------------------------------------------------------------------------------------------------|-----|
|             | ernail I cloud I help I subscription I faq   🖽 I 🔾 I 🕀 I                                                                                                    |     |
|             | 250 STARTILS                                                                                                    |     |
| [000.344]   | We can use this server                                                                                                    |     |
| [000.344]   | TLS is an option on this server                                                                                                    |     |
| [000.344] - | ->STARTILS                                                                                                    |     |
| [000.384]<- | - 220 Go ahead with TLS                                                                                                    |     |
| [000.385]   | STARTILS command works on this server                                                                                                    |     |
| [000.558]   | Connection converted to SSL                                                                                                    |     |
|             | SSLVersion in use: TLSv1_2                                                                                                    |     |
|             | Cipher in use: ECDHE-RSA-AES256-GCM-SHA384                                                                                                    |     |
|             | Certificate 1 of 3 in chain: Cert VALIDATED: ok                                                                                                    |     |
|             | Cert Hostname VERIFIED (rcdn-mx-01.cisco.com = rcdn-mx-01.cisco.com   DNS:rcdn-mx-01.cisco.com   DNS:rcdn-inbound-a.cisco.com   DNS:rcdn-inbound-b.cisco.com   DNS:rcdn-inbound-b.cisco.co | 1   |
|             | DNS:rcdn-inbound-d.cisco.com   DNS:rcdn-inbound-e.cisco.com   DNS:rcdn-inbound-f.cisco.com   DNS:rcdn-inbound-h.cisco.com   DNS:rcdn-inbound-h.cisco.com    |     |
|             | DNS:rcdn-inbound-j.cisco.com   DNS:rcdn-inbound-k.cisco.com   DNS:rcdn-inbound-l.cisco.com   DNS:rcdn-inbound-m.cisco.com   DNS:rcdn-inbound-n.cisco.com                                                                                                    |     |
|             | Not Valid Before: Oct 3 12:35:32 2018 GMT                                                                                                    |     |
|             | Not Valid After: Oct 3 12:45:00 2020 GNT                                                                                                    |     |
|             | subject= /C=US/ST=CA/L=San Jose/O=Cisco Systems, Inc./CN=rcdn-mx-01.cisco.com                                                                                                    |     |
|             | issuer= /C=US/O=NydrantID (Avalanche Cloud Corporation)/CN=NydrantID SSL ICA G2                                                                                                    |     |
|             | Certificate 2 of 3 in chain: Cert VALIDATED: ok                                                                                                    |     |
|             | Not Valid Before: Dec 17 14:25:10 2013 GMT                                                                                                    |     |
|             | Not Valid After: Dec 17 14:25:10 2023 GNT                                                                                                    |     |
|             | subject= /C=US/O=HydrantID (Avalanche Cloud Corporation)/CN=HydrantID SSL ICA G2                                                                                                    |     |
|             | issuer= /C=BM/O=QuoVadis Limited/CN=QuoVadis Root CA 2                                                                                                    |     |
|             | Certificate 3 of 3 in chain: Cert VALIDATED: ok                                                                                                    |     |
|             | Not Valid Before: Nov 24 18:27:00 2006 GMT                                                                                                    |     |
|             | Not Valid After: Nov 24 18:23:33 2031 GMT                                                                                                    |     |
|             | subject= /C=BM/O=QuoVadis Limited/CN=QuoVadis Root CA 2                                                                                                    |     |
|             | issuer= /C=BM/O=QuoVadis Limited/CN=QuoVadis Root CA 2                                                                                                    |     |
| (000.831) ~ | ->EHLO www6.CheckTLS.com                                                                                                    |     |
| [000.874]<- | - 250-redn-inbound-c.cisco.com                                                                                                    |     |
|             | 250-8BITHIME                                                                                                    |     |
|             | 250 SIZE 33554432                                                                                                    |     |
| [000.874]   | TLS successfully started on this server                                                                                                    |     |
| [000.874] ~ | >MAIL FROM: <testechecktls.com></testechecktls.com>                                                                                                    |     |
| (000.915)<- | 250 sender <testêchecktis.com> ok</testêchecktis.com>                                                                                                    |     |
| [000.915]   | Sender is OK                                                                                                    |     |
| (000.916) ~ | ->QUIT                                                                                                    |     |
| [000.957]<- | - 221 redn-inbound-c.cisco.com                                                                                                    |     |
|             |                                                                                                    |     |

#### TLS-Verify يف لشفلل CheckTLS.com جارخإ لااثم

| stReceiv   | er     |               |               |               |               |                |                 |               |               |
|------------|--------|---------------|---------------|---------------|---------------|----------------|-----------------|---------------|---------------|
| ckTLS Conf | idence | Facto         | r for "i      |               | _             | <b>(</b> ': 90 | l.              |               |               |
| MX Server  | Pref   | Con-<br>nect  | All-<br>owed  | Can<br>Use    | TLS<br>Adv    | Cert<br>OK     | TLS<br>Neg      | Sndr<br>OK    | Rcvr<br>OK    |
|            | 5      | OK<br>(121ms) | OK<br>(683ma) | OK (407ma)    | OK<br>(236ma) | FAIL           | OK<br>(2,122ma) | OK<br>(122ms) | OK<br>(122ma) |
|            | 5      | OK<br>(125ma) | OK<br>(715ma) | OK<br>(130mp) | OK<br>(125ma) | FAIL           | OK<br>(1,608ma) | OK<br>(125ma) | OK<br>(127ma) |
| Average    | 1      | 100%          | 100%          | 100%          | 100%          | 0%             | 100%            | 100%          | 100%          |

متي مل (mailC.example.com != gvsvipa006.example.com) فيضملا مسا نم ققحتلا متي مل رارق

دومع يف ةعقوتملا ةجيتنلا نإف ،مادختسالا ديق ايتاذ عقوملا قدصم ناك اذإ **:ةظحالم** "لشف" يه "قفاوم".

نم ققحتف ،لشفي لازي ال TLS-verify ناكو مادختسالا ديق ةعقوملا CA قداهش تناك اذإ رصانعلا هذه ققباطم:

• اةداەشلل عئاشلا مسالا.

• (ةەجاولا < ةكبشلا < (GUI) ةيموسرلا مدختسملا ةەجاو يف) فيضملا مسا.

• لودج يف MX مداخ دومع وه اذه :MX لجس فيضم مسا

ىلٍ ةعباتملاب مقف ،ءاطخألا دەاشتو قدصملا عجرملا نم ةعقوم ةداەش تيبثت مت اذا اەحالصاٍو ةلكشملا فاشكتساً ةيفيك لوح تامولعم ىلع لوصحلل يلاتلا مسقلا.

## اهحالصإو ءاطخألا فاشكتسا

.ESA ىلع امحالصإو ةيساسألا TLS ءاطخأ فاشكتسأ ةيفيك مسقلا اذه حضوي

#### ةطسوتملا تاداهشلا

نم الدب ةيلاحلا تاداەشلا ثيدحت متي امدنع ةصاخ ،ةطيسولا تاداەشلا ةفعاضم نع ثحبا مت وأ تريغت دق ةطيسولا (تاداەشلا) ةداەشلا نوكت نأ لمتحملا نم .ةديدج ةداەش ءاشنإ نم ديدعلا ليمحتب تماق دق ةداەشلا نوكت نأ لمتحملا نمو ،حيحص ريغ لكشب اەطبر ققحتلاو ةداەشلا لسلست يف لكاشم ثودح ىلإ كلذ يدؤي نأ نكمي .ةطيسولا تاداەشلا .اەنم

#### بولطملا TLS لاصتا لشفب ةصاخلا تامالعإلا نيكمت

لاجم ىلإ لئاسرلا ميلست دنع TLS ضوافت لشف اذإ هيبنت لاسرال ESA نيوكت كنكمي TLS تاضوافمل ةهجولا لاجملا مسا ىلع هيبنتلا قلاسر يوتحت TLS لاصتا بلطتي يقلتل مهطبض مت نيذلا نيملتسملا عيمج ىلإ هيبنتلا قلاسر ESA لسري .قلشافلا .*ماظنلا* هيبنت عاونال ريذحتلا ةروطخ ىوتسم تاهيبنت

لاجم لكل ەنييعت نكمي ال كلذل ،يمومع دادعإ اذە :**ةظحالم**.

TLS: لاصتا تاەيبنت نيكمتل ةيلاتلا تاوطخلا لمكأ

- . **ةەجولا يف مكحتلا رصانع < ديربلا تاسايس** ىلا لقتنا.
- . **ةماعلا تادادعإلا ريرحت** ىلع رقنا.
- . **بولطم TLS لاصتا لشف دنع ميبنت لاسرا** رايتخالاا ةناخ ددح .

**صاخلا (**CLI) رماوألا رطس ةهجاو رمأ مادختساب دادعإلاا اذه نيوكت اضيأ كنكمي :**حيملت** د**ادعإب**.

اهمادختسإ رذعت نكلو ،ام لاجمل اهل TLS دوجو مزلي يتلا تاليثملا ليجستب ESA موقت امك طورشلا هذه نم يأ ءافيتسا دنع اذه ثدحي .زاهجلا ديرب تالجس يف:

- المان المان المان المان المان التمان الترابي المان الترابي العام الترابي الترابي الترابي الترابي ال
- ِ يتلا تاقحلملا ةمئاق يف نكي مل *STARTTLS* رمألا نكلو ،ESMTP ديعبلا MTA معدي قباجتسإ يف اهنع نلعأ *EHLO*.
- ESA لسرأ امدنع أطخ عم تباجتسإ اهنكلو ،*STARTTLS* دادتما نع ةديعبلا MTA تنلعأ رمألا

#### ديربلا تالجس يف ةحجانلا TLS لاصتا تاسلج عقوم ديدحت

ىرخألاا ةماەلاا تاءارجإلاا ىلا ةفاضإلاب ،دىربلا تالجس يف TLS تالاصتا لىجست متي تاسوريڧلا ةحڧاكمب ةصاخلا ماكحألاو ،ةيڧصتلا تاءارجإ لثم ،لئاسرلاب ةطبترملا لاخدإ دجوي ،حجان TLS لاصتا دوجو ةلاح يڧ .ميلستلا تالواحمو ،اهيڧ بوغرملا ريغ لئاسرلاو TLS لاغدإ لشاف TLS لاصتا جتني ،لثامم وحن ىلعو .ديربلا تالجس يف ئشان TLS ح*اجن TLS* كلت ميلست متي مل ،لجسلا فلم يف نرتقم TLS لاخدا ةلاسرل نكي مل اذإ .لشاف لاصتا ربع ةلاسرلا

.<u>ESA ل لئاسرلار يصم ديدجتل</u> Cisco دنتسم ىلإ عجرا ،ديربلا تالجس مەفل :**حيملت** 

:(لابقتسالا) ديعبلا فيضملا نم حجان TLS لاصتا ىلع لاثم يلي اميفو

Tue Apr 17 00:57:53 2018 Info: New SMTP ICID 590125205 interface Data 1 (192.168.1.1) address 10.0.0.1 reverse dns host mail.example.com verified yes Tue Apr 17 00:57:53 2018 Info: ICID 590125205 ACCEPT SG SUSPECTLIST match sbrs[-1.4:2.0] SBRS -1.1 Tue Apr 17 00:57:54 2018 Info: ICID 590125205 TLS success protocol TLSv1 cipher DHE-RSA-AES256-SHA Tue Apr 17 00:57:55 2018 Info: Start MID 179701980 ICID 590125205 Tue Apr 17 00:57:55 2018 Info: Start MID 179701980 ICID 590125205

Mon Apr 16 18:59:13 2018 Info: New SMTP ICID 590052584 interface Data 1 (192.168.1.1) address 10.0.0.1 reverse dns host mail.example.com verified yes Mon Apr 16 18:59:13 2018 Info: ICID 590052584 ACCEPT SG UNKNOWNLIST match sbrs[2.1:10.0] SBRS 2.7 Mon Apr 16 18:59:14 2018 Info: ICID 590052584 TLS failed: (336109761, 'error:1408A0C1:SSL routines:SSL3\_GET\_CLIENT\_HELLO:no shared cipher') Mon Apr 16 18:59:14 2018 Info: ICID 590052584 lost Mon Apr 16 18:59:14 2018 Info: ICID 590052584 close Mon Apr 16 18:59:14 2018 Info: ICID 590052584 close

Tue Apr 17 00:58:02 2018 Info: New SMTP DCID 41014367 interface 192.168.1.1 address 10.0.0.1 port 25 Tue Apr 17 00:58:02 2018 Info: DCID 41014367 TLS success protocol TLSv1.2 cipher ECDHE-RSA-AES256-GCM-SHA384 Tue Apr 17 00:58:03 2018 Info: Delivery start DCID 41014367 MID 179701982 to RID [0] في م م ل اب TLS ل اصتا ل ش ف ي ل ع ل اثم ي ل ي امي ف:

Mon Apr 16 00:01:34 2018 Info: New SMTP DCID 40986669 interface 192.168.1.1 address 10.0.0.1
port 25
Mon Apr 16 00:01:35 2018 Info: Connection Error: DCID 40986669 domain: domain IP:10.0.0.1 port:
25 details: 454-'TLS not available due to
temporary reason' interface: 192.168.1.1 reason: unexpected SMTP response
Mon Apr 16 00:01:35 2018 Info: DCID 40986669 TLS failed: STARTTLS unexpected response

## ةلص تاذ تامولعم

- <u>يئاەنلا مدختسملا ةلدأ Cisco نم ينورتكلالا ديربلا نامأ زاەج -</u>
- <u>يئاەنلا مدختسملا ةلدأ Cisco نم يوتحملا نامأ قرادا زاەج</u> •
- <u>Cisco Systems</u> <u>تادنتسملاو ینقتلا</u> معدلا

ةمجرتاا مذه لوح

تمجرت Cisco تايان تايانق تال نم قعومجم مادختساب دنتسمل اذه Cisco تمجرت ملاعل العامي عيمج يف نيم دختسمل لمعد يوتحم ميدقت لقيرشبل و امك ققيقد نوكت نل قيل قمجرت لضفاً نأ قظعالم يجرُي .قصاخل امهتغلب Cisco ياخت .فرتحم مجرتم اممدقي يتل القيفارت عال قمجرت اعم ل احل اوه يل إ أم اد عوجرل اب يصوُتو تامجرت الاذة ققد نع اهتي لوئسم Systems الما يا إ أم الا عنه يل الان الانتيام الال الانتيال الانت الما